# **Guia de Limpeza** DOS LINKS NÃO ASSOCIADOS

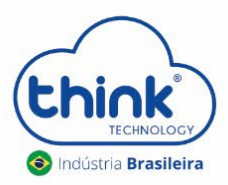

REV:00

#### Informações do procedimento

- ✓ Este procedimento derruba clientes;
- ✓ Indicado realizar quando a OLT é desligada ou tem uma queda de energia;
- ✓ Em caso que tenha muitos links não associados na OLT;
- ✓ Em casos que as ONUs estão conectadas na OLT, mas não autenticam os clientes.

### 1. Desabilitar a OLT

Com o botão direto do mouse clicar em **OLT** e selecionar a opção **Disable OLT**. Neste momento os clientes irão se desconectar.

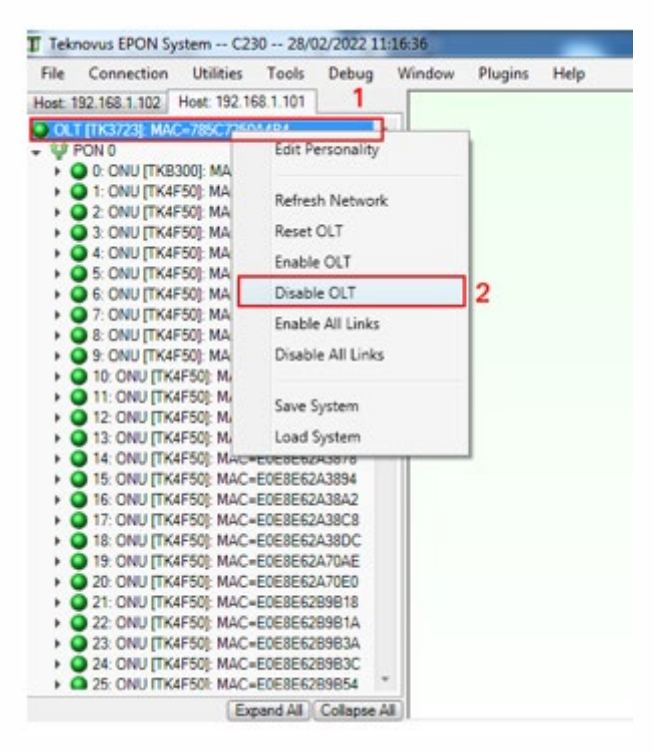

#### 2. Executar o Refresh Network

Com o botão direito do mouse, clicar em OLT e selecionar a opção **Refresh Network.** Ao executar este procedimento, as ONUs ficarão todas em **Unassociates Links**.

| III Teknovus EPON System C230 28/02/2022 11:16:36                    | Teknovus EPON System C230 28/02/2022 11:16:36             |
|----------------------------------------------------------------------|-----------------------------------------------------------|
| File Connection Utilities Tools Debug Window Plugins Help            | File Connection Utilities Tools Debug Window Plugins Help |
| Host: 192.168.1.102 Host: 192.168.1.101 1                            | Host: 192 168 1 102 Host: 192 168 1 101                   |
| OLT [TK3723]; MAC=785022604494                                       | OLT (TV2722), MAC-785C7250A4D4                            |
| ✓ Ψ PON 0 Edit Personality                                           | CLT [TK3723]: MAC=783C72504484                            |
| O: ONU [TKB300]:                                                     | tt PON 1                                                  |
| 2 ONU [TK4F50]: Refresh Network 2                                    | <ul> <li>(i) Unassociated Links</li> </ul>                |
| 2: ONU [TK4F50]: Reset OLT                                           | A Link: MAC=E067B3000001                                  |
| 4 ONU ITK4F50                                                        | (A) Link: MAC=E0E8E62A300E                                |
| 5: ONU [TK4F50]: Enable OLT                                          | Link: MAC=E0E8E62A302E                                    |
| 6: ONU [TK4F50]: Disable OLT                                         | Link: MAC=E0E8E62A304E                                    |
| 7: ONU [TK4F50]: Enable All Links                                    | Link: MAC=E0E8E62A3066                                    |
| 8: ONU [TK4F50]:                                                     | Link: MAC=E0E8E62A30D4                                    |
| 9: ONU [TK4F50]: Disable All Links                                   | Link: MAC=E0E8E62A30E8                                    |
| 0 10: ONU [TK4F50]                                                   | Link: MAC=E0E8E62A3190                                    |
| A 12: ONU [TK4F50] Save System                                       | Link: MAC=E0E8E62A3226                                    |
| 13: ONU [TK4F50] Load System                                         | Link: MAC=E0E8E62A37EA                                    |
| 14: ONU [TK4F50]: MAC=EVE3E5243378 11                                | Link: MAC=E0E8E62A37EC                                    |
| 15: ONU [TK4F50]: MAC=E0E8E62A3894                                   | Link: MAC=E0E8E62A3808                                    |
| 16: ONU [TK4F50]: MAC=E0E8E62A38A2                                   | Link: MAC=E0E8E62A380A                                    |
| 17: ONU [TK4F50]: MAC=E0E8E62A38C8                                   | Link: MAC=E0E8E62A3854                                    |
| 18: ONU (TK4F50): MAC=E0E8E62A38DC                                   | Link: MAC=E0E8E62A3878                                    |
| 9 19: ONU [TK4F50]: MAC=E0E8E62A70AE                                 | Link: MAC=E0E8E62A3894                                    |
| 20: ONU [TK4F50]; MAC=E0E8E62A/0E0                                   | Link: MAC=E0E8E62A38A2                                    |
| 22: ONU [TK4F50]: MAC=E0E8E62B9B16                                   | Link: MAC=E0E8E62A38C8                                    |
| 23: ONU [TK4F50]: MAC=E0E8E62B9B3A                                   | Link: MAC=E0E8E62A38DC                                    |
| 24: ONU [TK4F50]: MAC=E0E8E62B9B3C                                   | Link: MAC=E0E8E62A70AE                                    |
| 25: ONU ITK4F501: MAC=E0E8E62B9B54                                   | Link: MAC=E0E8E62A70E0                                    |
| Expand All Collapse All                                              | LINK: MAC=EUE8E62B9B18                                    |
| Display Messages From: IP Host 192 169 1 101 IP Host 192 169 1 102   | Link: MAC-E0E8E62B9B1A                                    |
| Unapilary messages From. V Host: 152.100.1.101 V Host: 152.108.1.102 | CINK: MAC-EUE8E62B9B3A                                    |
|                                                                      | Expand All Collapse All                                   |

## 3. Deletando os links não associados

Com o botão direto do mouse em Unassociated Links selecionar a opção Delet All link Provisioning.

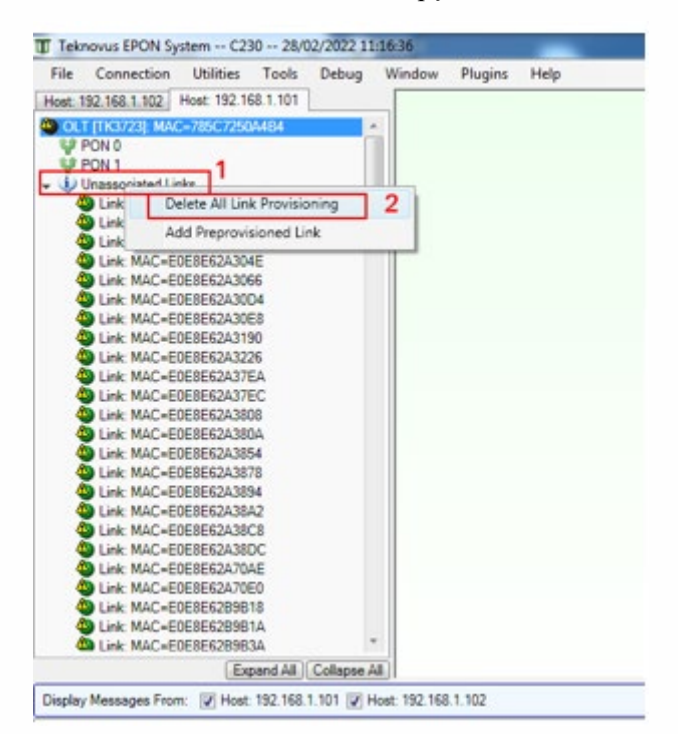

Para certificar que os links foram deletados corretamente, abaixo na aba de Logs terá a seguinte mensagem Clear all Provisioning a Logical Link

|               | Time 🔺       | Tag | Message                                         | Return Code | System              |
|---------------|--------------|-----|-------------------------------------------------|-------------|---------------------|
| (m            | 11:29:45:441 | 993 | Clear All Provisioning for a Logical Link <119> | OK          | Host: 192.168.1.101 |
| $\Rightarrow$ | 11:29:45:446 | 994 | Clear All Provisioning for a Logical Link <119> |             | Host: 192.168.1.101 |
|               | 11:29:45:450 | 994 | Clear All Provisioning for a Logical Link <119> | OK          | Host: 192.168.1.101 |
| $\rightarrow$ | 11:29:45:455 | 995 | Clear All Provisioning for a Logical Link <119> |             | Host: 192.168.1.101 |
|               | 11:29:45:459 | 995 | Clear All Provisioning for a Logical Link <119> | OK          | Host: 192.168.1.101 |
| $\rightarrow$ | 11:29:48:370 | 373 | Get OLT Information <7>                         |             | Host: 192.168.1.102 |
| $\rightarrow$ | 11:29:50:480 | 374 | Get OLT Information <7>                         |             | Host: 192.168.1.102 |
|               |              |     |                                                 |             |                     |

# 4. Habilitando a OLT

Com o botão direito do mouse em OLT e selecionar a opção Enable OLT.

Ao habilitar a OLT, os clientes irão voltar online novamente

| Teknovus EPON System C230 28/02/2022 11:16:36 |                              |                            |         |          |    |        |         |      |
|-----------------------------------------------|------------------------------|----------------------------|---------|----------|----|--------|---------|------|
| File                                          | Connection                   | Utilities                  | Tools   | Debug    | ٧  | Vindow | Plugins | Help |
| Host:                                         | 192.168.1.102                | Host: 192.16               | 8.1.101 |          |    |        |         |      |
| 400                                           | LT [TK3723]: MA              | C=785C7250                 | A4B4    |          | *  |        |         |      |
| - Ų                                           | PON 0                        |                            |         |          |    |        |         |      |
| ►                                             | 0: ONU [TKB                  | 300]: MAC=E                | 067B300 | 0001     |    |        |         |      |
|                                               | 1: ONU [TK4                  | F50]: MAC=E                | 0E8E62A | 300E     |    |        |         |      |
| ► ►                                           | 2: ONU [TK4                  | F50]: MAC=E                | 0E8E62A | 30E8     |    |        |         |      |
| •                                             | 3: ONU [TK4                  | F50]: MAC=E                | 0E8E62A | 3190     |    |        |         |      |
| ►                                             | 4: ONU [TK4                  | F50]: MAC=E                | 0E8E62A | 380A     | Ξ  |        |         |      |
| ► ►                                           | 5: ONU [TK4                  | F50]: MAC=E                | 0E8E62A | 3894     |    |        |         |      |
| •                                             | 6: ONU [TK4                  | F50]: MAC=E                | 0E8E62A | 38DC     |    |        |         |      |
| ▶                                             | 7: ONU [TK4                  | F50]: MAC=E                | 0E8E62E | 9B3A     |    |        |         |      |
| ▶                                             | 8: ONU [TK4                  | F50]: MAC=E                | 0E8E62E | 9B64     |    |        |         |      |
|                                               | 9: ONU [TK4                  | F50]: MAC=E                | 0E8E62E | 9B8C     |    |        |         |      |
| •                                             | 0 10: ONU [TK                | E6E4J: MAC=                | E0E8E6E | 48930    |    |        |         |      |
|                                               | 0 11: ONU [IK                | E6E4J: MAC+                | E0E8E6E | 48934    |    |        |         |      |
|                                               | 12: ONU [TK                  | E6E4]: MAC=                | EUE8E6E | 4893C    |    |        |         |      |
|                                               | 13: ONU [TK                  | E6E4J: MAC=                | EUESEBE | 4894C    |    |        |         |      |
|                                               | 14: ONU [TK<br>0 15: ONU [TK | E6E4J: MAC=                | EVESEBE | 4894E    |    |        |         |      |
|                                               | 15: ONU [TK                  | E6E4J: MAC+                | EVENEN  | 46352    |    |        |         |      |
|                                               | 17: ONU [TK                  | ECEAL MAC                  |         | 40306    |    |        |         |      |
|                                               |                              | EGE4]: MAC=                |         | 4030A    |    |        |         |      |
|                                               |                              | EGE4]: MAC=<br>EGE4]: MAC= | EVESES  | 48960    |    |        |         |      |
|                                               | 20: ONU TK                   | EGE4]: MAC-                | ENEREE  | 48964    |    |        |         |      |
|                                               | 21: ONU ITK                  | E6E41 MAC-                 | FOF8F6F | 48966    |    |        |         |      |
|                                               | 22: ONU ITK                  | E6E41 MAC=                 | FOE8E6E | 48964    |    |        |         |      |
|                                               | 23: ONU ITK                  | E6E41: MAC=                | E0E8E6F | 4B96C    |    |        |         |      |
|                                               | 24: ONU ITK                  | E6E41: MAC                 | EOE8E6E | 4B970    |    |        |         |      |
| •                                             | 25: ONU ITK                  | E6E41: MAC=                | E0E8E6E | 4B974    | Ŧ  |        |         |      |
|                                               |                              | Exp                        | and All | Collapse | AI |        |         |      |

Após habilitar a OLT, os clientes irão subir aos poucos. Caso tenha bastante clientes aguardar alguns minutos.

# 5. Controle de revisão

| REVISÃO | DESCRIÇÃO            | DATA       |
|---------|----------------------|------------|
| 00      | CRIAÇÃO DO DOCUMENTO | 25/08/2021 |

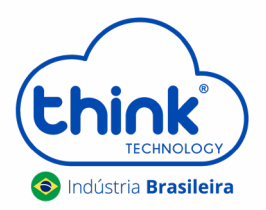